## FISA DE LUCRU

Dechideti aplicatia Notepad: Start->Toate programele - > Accesorii ->Notepad
Realizati formatarea initiala a documentului Notepad: dimensiunea documentului
A4, orientarea paginii Portret (Portrait), marginile documentului (sus/up=1 cm, jos/down= 1 cm, stanga/left = 1,5 cm, dreapta/right=1,5 cm).

3. In programul Notepad scrieti urmatorul text:

## " Bara de meniuri Notepad

Meniul *Fisier* ofera cateva optiuni de baza, cum ar fi crearea unui nou document, deschiderea unuia existent, salvarea, imprimarea si personalizarea dimensiunilor paginii.

Meniul *Editare* ofera opțiuni de editare precum copiere, taiere, lipire sau stergere. Exista, de asemenea, cateva optiuni de cautare cum ar fi: *Gasire, Salt la* o linie cu un anumit numar din document, sau *Inlocuire* care va ajuta sa gasiti un anumit text si sa-l inlocuiti cu alteva. ,

cu urmatoarele cerinte:

- a) copiati prima propozitie si lipiti-o de 3 ori la sfarsitul textulului.
- **b**) Cautati aparitiile cuvantului "ofera";
- c) Inlocuiti peste tot cuvantul "ofera" cu "afiseaza";
- **d**) Mutati a doua propozitie (care incepe cu "Meniul Editare...") la inceputul textului.
- e) Selectati si stergeti prima propozitie care incepe cu "Meniul Fisier ..."
- f) Stabiliti pentru text fontul Arial, dimensiune 12, bold-italic;
- **g**) Copiati propozitia care incepe cu "Exista, de asemenea, ...." si lipiti-o la sfarsitul textului de 2 ori.
- h) Salvati textul cu numele "Comenzi Notepad" in dosarul Desktop.